## New York Spine and Wellness Center FMH Patient Portal

# Effective Immediately!

Patients must be registered in the patient portal in order to request prescription refills between appointments. Requests for refills may be made via your computer or the Follow My Health phone app. REGISTER TODAY. Delays in registration may cause delays in your refill request being processed. Patients without access to the internet will need to place their refill requests through their pharmacy. We encourage you to use FMH for your nurse questions as well by sending us a message.

## Follow these simple steps to get your portal started!

- 1. Visit us at: nyspineandwellness.com
- 2. Click PATIENT PORTAL
- 3. Click I need to sign up
- 4. Enter your email, first and last name, date of birth, and zip code
- 5. Click Confirm and Continue
- 6. Click IAccept for Terms of Use
- 7. Create a login user name (email recommended) and password, then re-enter your password.
- 8. Click Confirm and Continue
- 9. **IMPORTANT**: At the "Request Connections to Healthcare Organizations" screen your zip code will appear in the search box (zip code, organization provider).

YOU MUST ENTER

13212

10. Select NYSWC 5496 E.Taft Road, North Syracuse, New York 13212

YOU MUST SELECT THE E. TAFT ROAD LOCATION EVEN IF YOU ARE SEEN AT ONE OF OUR OTHER LOCATIONS.

## If you skip #10 you will not be connected

- 11. Click Next on the bottom right side of the screen
- 12. Accept Release of Information Authorization
- 13. Once you have been verified as a New York Spine and Wellness Center patient you will be notified through email that your account is active

### TECHNICAL QUESTIONS? Contact the FMH Support Hotline at 888-670-9775

### Newly added options to the portal:

- Request RX Refills
- Nurse messaging/Nerve block questions
- View and request appointments
- Demographic changes

ATTENTION: Your Summary page may be incorrect. Click on the CONDITIONS tab to see your true history.

# There's an App for that! Prescription renewal using the follow my health app

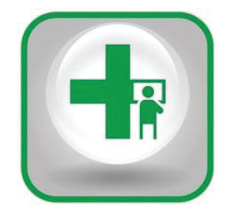

# Follow My Health App

- 1. Download the FMH app
  - If using an <u>Apple device</u> Download Follow My Health app from the App store.
  - If using an <u>Android device</u> download the app from Google Play \*FMH is not available on readers such as the Kindle or Nook\*

# When searching for the APP **DO NOT select Follow My Health** Sharp app or FMH Farmers Mutual Hail.

2. Once the Follow My Health mobile app is downloaded, follow the instructions on the on the other side of this sheet starting at #3.

# **Prescription Renewal**

You must have downloaded the app and have an active connection with NYSWC to request a renewal

- 1. Login to the downloaded FMH app on your device. Android:
  - a) Select the **Menu** button in the top left corner.
  - b) Select My Health.
  - c) Select Renew Prescription.
  - d) Complete required information.

## Apple iOS:

- a) Select More on the homepage.
- b) Select Renewals.
- c) Complete required information.
- 2. Once you have completed your requests you will receive a pop up stating your request has been successfully sent. Within 3 business days we will send a message to your follow my health inbox when your prescription is sent to your pharmacy.
- 3. Most pharmacies will contact their customers when their prescriptions are ready for pick up. Please check with your pharmacy.
- \*TIP: You can receive email or text notifications when you have messages in your FMH inbox! Login to FMH>>> select My Account>>>Preferences>>>Notification Preferences Select your preferred communication settings